## Access and Set Up – Adding Navigate Bands to an Admission mPage

Digital Health CONNECTING BEST CARE

Digital Health Quick Reference Guide

## This Quick Reference Guide will explain how to:

Add Navigator Bands to Admission and Progress mPages.

## Adding Navigator Bands to an Admission or Progress mPage

- Select the corresponding Medical Officer View, Nursing View or Pharmacist View (or other discipline) in the Table of Contents.
- 2. Select the **Page Menu** (hamburger) icon in the **Admission** mPage.
- 3. Select Components from the drop down menu.
- 4. Select the required **Components** from the list. Components that have not yet been selected to display on the mPage will not display a tick next to the name.

| MAR                                                     |                  |
|---------------------------------------------------------|------------------|
| MAR Summary                                             |                  |
|                                                         |                  |
| 🖬 🛛 端 No Severity 💊 📃                                   |                  |
| 🖬 💿 端 Discharged 🎙 🔳                                    | •                |
| Components                                              |                  |
| Clear Preferences                                       |                  |
|                                                         | Components N     |
| Anatomical Pathology                                    | Clear Preference |
| ✓ Care Team                                             |                  |
| ✓ Documents                                             |                  |
| Dosing Weight and Fluid Goals                           |                  |
| ✓ Home Medications                                      |                  |
| ✓ Laboratory                                            |                  |
| <ul> <li>Medication Changes During Admission</li> </ul> |                  |
| ✓ Medication Changes Prior to Hospital                  | £7               |
| ✓ Medication Management Plan (Locked)                   |                  |
| <ul> <li>Medications</li> </ul>                         |                  |
| Microbioloav                                            | 4                |
| Neonate Overview                                        |                  |
| Neonate Weights and Measurements                        |                  |
| ✓ Observations                                          |                  |
| ✓ Problems/Alerts                                       |                  |
| <ul> <li>Supply on Discharge</li> </ul>                 |                  |
| VTE Risk Assessment                                     |                  |

Menu

Patient Information

Pharmacist View

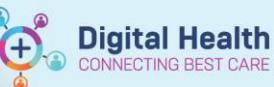

5. Upon selection, a tick will appear next to each **Component** and the **Admission** mPage will automatically refresh.

The selected **Components** will now display in the **Components** banner and **Admission** mPage.

6. Repeat this process for the Progress mPage, if required.

Neonate Weights and Measurements Neonate Overview Dosing Weight and Fluid Goals Care Team Problems/Alerts Allergies (1) Home Medications (4) Medication Changes Prior to Hospital ... Supply on Discharge ... Medication Management Plan (5) Anatomical Pathology ... Laboratory ... Microbiology ... Observations ... Medications ... Medication Changes During Admission ... Documents ...

VTE Risk Assessment ...